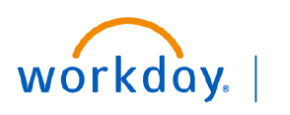

VUMC BUSINESS EDUCATION

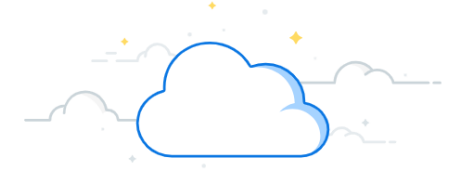

# **Create Supplier Invoice Request**

#### **Create Supplier Invoice Request**

**Departments Contact** accesses the **Create Supplier Invoice Request** task from the search bar to create supplier invoice.

- 1. Type **Create Supplier Invoice Request** in the Search bar. The task will display in the search results.
- 2. Select the Task. The Create Supplier Invoice Request page will display.

On the Create Supplier Invoice Request page:

- 3. Enter the appropriate values in the **Primary Information section:**
- Invoice Date
- Invoice Received Date
- Company
- Supplier
- Remit to Connection
- Control Total Amount
- Supplier's Invoice Number

Note: The Remit to Connection and Supplier Invoice Number are mandatory fields. The Currency and Additional Information fields will auto populate.

|                                                                            |                                   | _                |                                  |                    |                        |                                                                                        |    |  |
|----------------------------------------------------------------------------|-----------------------------------|------------------|----------------------------------|--------------------|------------------------|----------------------------------------------------------------------------------------|----|--|
|                                                                            | Q Create supplier invoice request |                  |                                  | er invoice request | $\otimes$              |                                                                                        |    |  |
|                                                                            |                                   | 1                | Create Supplier<br>Task          | r Invoice Request  |                        |                                                                                        |    |  |
| Create Supplier                                                            | Invoid                            | ce Requ          | lest                             |                    |                        |                                                                                        |    |  |
| Total Amount<br>0.00 USD                                                   |                                   |                  |                                  |                    |                        |                                                                                        |    |  |
| Supplier Invoice Request (empty) Status (empty) Requester Brance (0177658) |                                   |                  |                                  |                    |                        |                                                                                        |    |  |
| Primary Informati                                                          | on                                |                  |                                  |                    | Additional Informat    | ion                                                                                    |    |  |
| Invoice Date                                                               | *                                 | 02/01/2          | 322 🖬                            |                    | Ship-To Address        | βearch                                                                                 | := |  |
| Invoice Received Date                                                      |                                   | 04/07/2          | a22                              |                    |                        | × 1161 21ST AVE S., SUITE D3300<br>MCN Nashville, TN 37232 United<br>States of America |    |  |
| Company                                                                    | *                                 | × Vande<br>Medic | rbilt University :=<br>al Center |                    | Payment Terms          | × Net 45 …                                                                             | := |  |
| Supplier                                                                   | *                                 | × AMBR           | OSIA CATERING                    | E                  | Default Due Date       | 03/18/2022                                                                             |    |  |
| Remit-To Connection                                                        | (                                 | × 00002          | 01786_1_RT                       | ]                  | Reference Type         |                                                                                        | := |  |
| Currency                                                                   | *[                                | × USD            |                                  |                    | Handling Code          |                                                                                        | := |  |
| Control Total Amount                                                       |                                   | 1,500.00         |                                  |                    | Statutory Invoice Type |                                                                                        | := |  |
| Supplier's Invoice Num                                                     | ber                               | 02012022         |                                  | ]                  | Freight Amount         | 0.00                                                                                   |    |  |
|                                                                            |                                   |                  |                                  |                    | Tax Amount             | 0.00                                                                                   |    |  |
|                                                                            |                                   |                  |                                  |                    | Memo                   |                                                                                        |    |  |

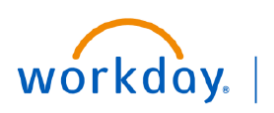

VUMC BUSINESS EDUCATION

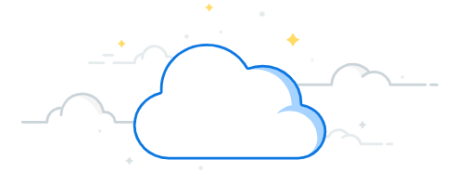

# **Create Supplier Invoice Requests**

### **Create Supplier Invoice Request**

- Scroll down to view line items and select the Goods
   Line or Service Line according to the requirement.
- 5. Enter the appropriate values:
  - Item Description
  - Quantity (for goods)
  - Spend Category
  - Unit Cost
  - Unit of Measure
- Enter cost center in the Cost Center field. The Extended Amount, Operating Entity, Fund, and Additional Worktags fields will auto populate.

| Lines 🔟                                              |                                     |    |  |  |  |
|------------------------------------------------------|-------------------------------------|----|--|--|--|
| <ul> <li>Goods Line</li> <li>Service Line</li> </ul> | 4                                   |    |  |  |  |
| Item 5                                               |                                     | := |  |  |  |
| Item Description                                     | Food for Supply Chain Qrtly Meeting |    |  |  |  |
| Spend Category                                       | × Restaurants And Catering …        | ≣  |  |  |  |
| Quantity                                             | 1                                   |    |  |  |  |
| Unit of Measure                                      | × Each …                            | ≣  |  |  |  |
| Unit Cost                                            | 1,500.00                            |    |  |  |  |

| Item Identifiers (emp | pty)                                      |    |
|-----------------------|-------------------------------------------|----|
| Item Tags (emp        | pty)                                      |    |
| Extended Amount       | 1,500.00                                  |    |
| Gift                  |                                           | ≔  |
| Grant                 |                                           | := |
| Project               |                                           | := |
| *Cost Center 6        | × CC02614 VUMC<br>DISBURSEMENTS           | ≔  |
| *Operating Entity     | Şearch                                    | := |
|                       | × Medical Center<br>Administration        |    |
| *Fund                 | × General Fund                            | := |
| Location              |                                           | := |
| Additional Worktags   | × Function Code: Institutional<br>Support | =  |
|                       |                                           |    |

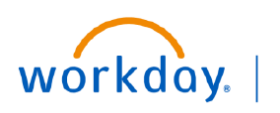

VUMC BUSINESS EDUCATION

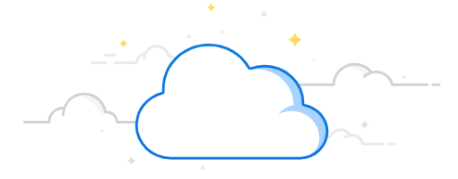

# **Create Supplier Invoice Requests**

## **Create Supplier Invoice Request**

7. Select the **Attachments** tab to add attachment for reference.

Note: Attachments are mandatory.

- 8. Drop the selected file or click **Select Files** to attach the required document.
- 9. Click **Submit** to submit the supplier invoice request for approval.

A **"You Have Submitted"** notification will display, and the invoice request will be sent for approval.

| Lines    | Additional Fields     | Atta | chments 7      |
|----------|-----------------------|------|----------------|
| ⊕ Add    |                       |      |                |
| Food fo  | or Supply Chain Qrtly | 1    | Lines 🔟        |
| 0.00 USI | 9<br>D                |      | O Goods Line   |
|          |                       |      | O Service Line |

|                        | Lines                   | Additional Fields | Attachments |                                            |                                            |
|------------------------|-------------------------|-------------------|-------------|--------------------------------------------|--------------------------------------------|
|                        | Attachn                 | nents             |             |                                            |                                            |
|                        |                         |                   |             |                                            | Drop files here<br>or<br>Select files      |
| Lines Additional Field | s A                     | Attachments       |             | 7                                          |                                            |
| Attachments            |                         |                   |             | -                                          |                                            |
| PDF WD Test Docu       | ment.pcf<br>Illy Upload | ed!               |             |                                            |                                            |
| Comment                |                         |                   |             | You have submitted                         | Supplier Invoice Request : INVREQ-00000068 |
| Upload                 |                         |                   |             | Up Next Alan T Red (010)                   |                                            |
| 9                      |                         |                   |             | Approval by Manager<br>Due Date 04/09/2022 |                                            |
| Submit Sav             | e for Lat               | ter Ca            | ancel       | > Details and Process                      |                                            |

#### VUMC BUSINESS EDUCATION Create Supplier Invoice Requests

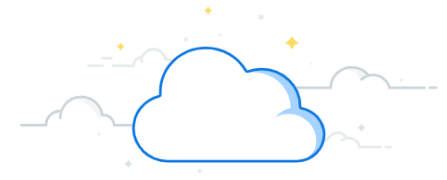

The following SOP outlines appropriate use of the Supplier Invoice Request for procurement of goods or services. Most purchases should be procured by utilizing a requisition in Workday; however, there could be specific types of purchases where a purchase order cannot be utilized for payments. For these exceptions, use of the Supplier Invoice Request process. For guidance on the appropriate procurement method, please email <u>vumcdisbursements@vumc.org</u> for assistance. Payment Terms will default to pay Net 45 unless specified by terms on an invoice/documentation.

#### The following items can be acquired selecting the task Supplier Invoice Request:

- 3rd Party Clinical Services (Imaging, Testing, Dialysis)
- Advertising Costs (Non-Agency Contracts)
- Awards

workday

- Consultants (Total Engagement Less Than \$5,000-External Consultant Form required)
- Employee Assistance/Patient Assistance/Hardship Fund Payments
- Florists\Gifts
- Insurance
- Insurance & Patient Refunds
- Musicians/Performers/Theatre Groups
- Non-employee Travel & Expense Reimbursement/Payments
- Organ Procurement
- Petty Cash
- Photographers (Major Events/Ongoing Engagements Require a Purchase Order)
- Postage
- Professional Licensure/Registry/Certification/Memberships/Training
- Registration Fees
- Risk Management
- Royalties
- Settlements/Attorneys/Legal Services
- Subscriptions/Books
- Taxes
- Workers Compensation

Payments specifically excluded from being acquired using a Supplier Invoice Request:

- Professional services that involve the delivery of intellectual property such as software programming or research.
- Leasing/rental arrangements/agreements of any type.
- Temporary labor/Staffing services, including direct engagement not through an agency.
- Payment for construction services.